## ЗАО «ПРОМИНФОРМ»

## АРМ «РЕЗУЛЬТАТ»

## Руководство пользователя

ИЖВН.425790.001-06.И3.04

Инв. № подл. Подпись и дата Взам. инв. № Инв. № дубл. Подпись и дата

2019

## СОДЕРЖАНИЕ

|       |                |                                                             | СОДЕРЖАНИЕ                    |           |                  |                                |        |           |              |  |  |  |  |  |
|-------|----------------|-------------------------------------------------------------|-------------------------------|-----------|------------------|--------------------------------|--------|-----------|--------------|--|--|--|--|--|
|       | <i>le</i>      | 1. НАЗНАЧЕНИЕ                                               |                               |           |                  |                                |        |           |              |  |  |  |  |  |
|       | нен            | 2. МЕСТО АРМ «РЕЗУЛЬТАТ»В СИСТЕМЕ ЭЛЕКТРОННОГО ГОЛОСОВАНИЯ6 |                               |           |                  |                                |        |           |              |  |  |  |  |  |
|       | mnai           | 3. ОСНОВНЫЕ РЕЖИМЫ РАБОТЫ7                                  |                               |           |                  |                                |        |           |              |  |  |  |  |  |
|       | 30e I          | 3.1. H                                                      | едактирован                   | ие текст  | а про            | блемы результата               |        |           | 7            |  |  |  |  |  |
|       | Пер            | 3.2.                                                        | Создание и ре                 | едактиро  | ование           | е форм отчетов                 |        |           | 7            |  |  |  |  |  |
|       |                | 3.2.1.                                                      | Понятие от                    | тчета в с | истем            | e                              |        |           | 8            |  |  |  |  |  |
|       |                | 3.2.1.1.                                                    | Идентифиц                     | цирующа   | я инф            | оормация отчета                |        |           | 8            |  |  |  |  |  |
|       |                | 3.2.1.2.                                                    | Вложенные                     | е отчеты  |                  |                                |        |           | 10           |  |  |  |  |  |
|       |                | 3.2.1.3.                                                    | Группиров                     | ка отчет  | ов               |                                |        |           | 12           |  |  |  |  |  |
|       |                | 3.2.1.4. Макет отчета1                                      |                               |           |                  |                                |        |           |              |  |  |  |  |  |
|       | 18. <i>N</i> 2 | 3.3.                                                        | 3.3. Формирование отчетов     |           |                  |                                |        |           |              |  |  |  |  |  |
|       | Спре           | 3.3.1.                                                      | Последовал                    | гельност  | ъ поді           | готовки к формированию отчетов |        |           | 14           |  |  |  |  |  |
|       |                | 3.4. H                                                      | Работа со спи                 | ском рез  | зульта           | атов                           |        |           | 15           |  |  |  |  |  |
|       |                | 3.5. (                                                      | Создание и ро                 | едактиро  | вание            | е повестки дня                 |        |           | 17           |  |  |  |  |  |
|       |                | 4. УСТ                                                      | АНОВКА А                      | PM HA     | ком              | ПЬЮТЕР                         |        |           | 20           |  |  |  |  |  |
|       |                | 5. COC                                                      | TAB APM «                     | РЕЗУЛІ    | ЬТАТ             | »                              |        |           | 21           |  |  |  |  |  |
|       | $\mathbf{T}$   | 6. BXO                                                      | Д В СИСТЕ                     | МУ        |                  |                                |        |           | 23           |  |  |  |  |  |
| ame   |                | 7. ВЫХОД ИЗ СИСТЕМЫ                                         |                               |           |                  |                                |        |           |              |  |  |  |  |  |
| 10    |                | 8. ОРГАНИЗАЦИЯ ОБРАБОТКИ ИНФОРМАЦИИ В ПРОГРАММЕ             |                               |           |                  |                                |        |           |              |  |  |  |  |  |
| n gun |                | 8.1. Структура диалога                                      |                               |           |                  |                                |        |           |              |  |  |  |  |  |
| 5     |                | 8.1.1. Строка заголовка                                     |                               |           |                  |                                |        |           |              |  |  |  |  |  |
| 5     |                | 8.1.2. Кнопки                                               |                               |           |                  |                                |        |           |              |  |  |  |  |  |
| Vo Au |                | 8.1.2.1. Кнопки перемещения по списку                       |                               |           |                  |                                |        |           |              |  |  |  |  |  |
| Nuo I |                | 8.1.2.2.                                                    | Кнопки ред                    | цактиров  | ания             | и обновления                   |        |           | 28           |  |  |  |  |  |
|       |                | 8.2. 0                                                      | 8.2. Структура основного окна |           |                  |                                |        |           |              |  |  |  |  |  |
| No    | -              | 8.2.1.                                                      | Верхнее ме                    | еню       |                  |                                |        |           | 29           |  |  |  |  |  |
| onn   |                | 8.2.1.1. Настройка приложения                               |                               |           |                  |                                |        |           |              |  |  |  |  |  |
| Mecz  | .MIDC          | 8.2.1.1.1                                                   | Настрой                       | ка автом  | атиче            | ской печати                    |        |           | 31           |  |  |  |  |  |
| ų     | נ              | 8.2.1.1.2 Управление сервисом автоматической печати         |                               |           |                  |                                |        |           |              |  |  |  |  |  |
|       |                | 8.2.1.2.                                                    | Кнопки фи                     | льтров    |                  |                                |        |           | 38           |  |  |  |  |  |
| 11 33 | a 0a           |                                                             |                               |           |                  |                                |        |           |              |  |  |  |  |  |
| Junct |                | ļ                                                           |                               |           |                  |                                |        |           |              |  |  |  |  |  |
| 20    |                |                                                             |                               |           |                  | ИЖВН.425790.00                 | 1-06.4 | 13.04     |              |  |  |  |  |  |
|       |                | Изм Лист                                                    | № документа                   | Подпись   | Дата             |                                |        |           |              |  |  |  |  |  |
| 2002  | 200            | Разр.<br>Проверия                                           | Неверов<br>Попос              |           |                  |                                | Литера | Лист<br>2 | Листов<br>02 |  |  |  |  |  |
| No    |                | Т.контр.                                                    | 101108                        |           |                  | АРМ «Результат»                |        | 2         | 32           |  |  |  |  |  |
| MUD   |                | Н.контр.                                                    |                               |           | ЗАО «Проминформ» |                                |        |           |              |  |  |  |  |  |
|       |                | Vmo                                                         | 15vndu                        | 1         |                  |                                |        |           |              |  |  |  |  |  |

Форма 2 ГОСТ 2.104-68

Формат А4

|          | П                                 |                                    |                                           |                                     |          |        |                                   |      |  |  |  |  |  |
|----------|-----------------------------------|------------------------------------|-------------------------------------------|-------------------------------------|----------|--------|-----------------------------------|------|--|--|--|--|--|
|          |                                   | 8.2.1.3                            | 3.                                        | Повестка дня                        | я        |        |                                   | 39   |  |  |  |  |  |
| 9        | 2                                 | 8.2.1.3                            | 3.1                                       | Кнопки уг                           | іравлени | ія диа | лога                              | 40   |  |  |  |  |  |
| ionon    |                                   | 8.2.1.3                            | 3.2                                       | .2 Объекты управления повесткой дня |          |        |                                   |      |  |  |  |  |  |
|          | Indu                              | 8.2.1.3                            | 3.3 Дерево повестки дня                   |                                     |          |        |                                   |      |  |  |  |  |  |
| 00000    |                                   | 8.2.1.3                            | 3.4                                       | Текст пун                           | ктов пон | вестки | і дня                             | 45   |  |  |  |  |  |
|          |                                   | 8.2.1.3                            | 3.5 Список свободных результатов          |                                     |          |        |                                   |      |  |  |  |  |  |
|          | Π                                 | 8.2.1.3                            | 1.3.6 Редактирование временных интервалов |                                     |          |        |                                   |      |  |  |  |  |  |
| _        | Η                                 | 8.2.1.4                            | 4.                                        | . Редактор отчетных форм            |          |        |                                   |      |  |  |  |  |  |
|          | Π                                 | 8.2.1.4                            | 4.1                                       | Вложенны                            | ие отчет | ы      |                                   | 51   |  |  |  |  |  |
|          | Π                                 | 8.2.1.4                            | 4.2                                       | .2 Группы отчетов                   |          |        |                                   |      |  |  |  |  |  |
| 9        | pae.N₂                            | 8.2.1.4                            | 4.3                                       | .3 Семейства отчетов                |          |        |                                   |      |  |  |  |  |  |
| 000      |                                   | 8.2.1.5                            | 5. Печать отчетов                         |                                     |          |        |                                   |      |  |  |  |  |  |
|          |                                   | 8.2.1.5                            | 5.1                                       | Выбор отч                           | нета     |        |                                   | 53   |  |  |  |  |  |
|          | Π                                 | 8.2.1.5                            | 5.2                                       | Просмотр                            | отчетов  |        |                                   | 54   |  |  |  |  |  |
|          | Π                                 | 8.2.1.5                            | 5.3                                       | Сохранити                           | ь в файл |        |                                   | 55   |  |  |  |  |  |
|          | Ц                                 | 8.2.1.5                            | 5.4                                       | Экспорт в                           | MS Exc   | el     |                                   | 56   |  |  |  |  |  |
|          | 8.2.2. Правая часть верхнего меню |                                    |                                           |                                     |          |        |                                   |      |  |  |  |  |  |
| <u> </u> | _                                 | 8.2.3.                             |                                           | Список резу.                        | льтатов  |        |                                   | 58   |  |  |  |  |  |
| ama      | 8.2.4. Левая часть основного окна |                                    |                                           |                                     |          |        |                                   |      |  |  |  |  |  |
| ch u ĉ   |                                   | 8.3.                               | C                                         | груктура окна                       | а старог | о пре; | цставления данных АРМ «Результат» | 60   |  |  |  |  |  |
| одпи     | 8.3.1. Панель управления          |                                    |                                           |                                     |          |        |                                   |      |  |  |  |  |  |
| 5        |                                   | 8.3.1.1                            | 1.                                        | Кнопки пере                         | мещени   | я по с | списку                            | 60   |  |  |  |  |  |
| .ц       |                                   | 8.3.1.2                            | 2.                                        | Кнопка «Пал                         | атность  | »      |                                   | 60   |  |  |  |  |  |
| le ∂y6   |                                   | 8.3.1.3                            | 3.                                        | . Кнопка «Удалить»6                 |          |        |                                   |      |  |  |  |  |  |
| 1нв. N   |                                   | 8.3.1.4                            | 4.                                        | . Кнопка «Поиск»                    |          |        |                                   |      |  |  |  |  |  |
| Ĩ        |                                   | 8.3.1.5                            | 5.                                        | Кнопка «Печ                         | нать»    |        |                                   | 62   |  |  |  |  |  |
| ٥        |                                   | 8.3.1.6                            | 6.                                        | Кнопка «Таб                         | блица»   |        |                                   | 62   |  |  |  |  |  |
| инв.     |                                   | 8.3.1.7. Кнопка «Фильтр»           |                                           |                                     |          |        |                                   |      |  |  |  |  |  |
| 3aM.     |                                   | 8.3.1.8. Кнопка «Выборка по дате»  |                                           |                                     |          |        |                                   |      |  |  |  |  |  |
| 8        |                                   | 8.3.1.9. Кнопка «Сортировка»       |                                           |                                     |          |        |                                   |      |  |  |  |  |  |
| ma       |                                   | 8.3.1.10. Кнопка «Шрифт таблицы»   |                                           |                                     |          |        |                                   |      |  |  |  |  |  |
| u ða     |                                   | 8.3.1.11. Кнопка «Шрифт заголовка» |                                           |                                     |          |        |                                   |      |  |  |  |  |  |
| пись     |                                   |                                    |                                           |                                     |          |        |                                   |      |  |  |  |  |  |
| Пoö      |                                   |                                    |                                           |                                     |          |        |                                   |      |  |  |  |  |  |
|          |                                   |                                    |                                           |                                     |          |        |                                   |      |  |  |  |  |  |
| подл     |                                   |                                    |                                           |                                     |          |        |                                   | 1    |  |  |  |  |  |
| 18. Nº   | ŀ                                 |                                    |                                           |                                     |          |        |                                   | Лист |  |  |  |  |  |
| Ń        | ŀ                                 | Изм. Ли                            | ист                                       | № документа                         | Подпись  | Дата   | ИЛОП.423790.001-00.ИЗ.04          | 3    |  |  |  |  |  |

|        | Первое применение | 8.3.1.12. | Кнопка «Цвет таблицы»                 |
|--------|-------------------|-----------|---------------------------------------|
|        |                   | 8.3.1.13. | Переключатель «Обновлять»             |
|        |                   | 8.3.1.14. | Кнопка «Закрыть»                      |
|        |                   | 8.3.2.    | Индикатор произошедших изменений      |
|        |                   | 8.3.3.    | Список                                |
|        |                   | 8.3.4.    | Закладки для перехода в другие списки |
|        |                   | 8.3.5.    | Локальное меню                        |
| ┢      | Справ.№           | 8.3.5.1.1 | Изменить статус                       |
|        |                   | 8.3.5.2.  | Поиск по всем полям                   |
|        |                   | 8.3.5.3.  | Режим выбора записей91                |
|        |                   | 8.3.5.4.  | Панель управления                     |
|        |                   | 8.3.5.5.  | Подсчет количества                    |
|        |                   | 8.3.5.6.  | Отключить цветовое выделение          |
|        |                   | 8.3.5.7.  | Автоматическое обновление             |
|        |                   |           |                                       |
| L      | Щ                 |           |                                       |
|        |                   |           |                                       |
|        | ┥                 |           |                                       |
| Jama   |                   |           |                                       |
| сь и с |                   |           |                                       |
| одпи   |                   |           |                                       |
|        |                   |           |                                       |

Инв. № дубл.

Взам. инв. №

Подпись и дата

Инв. № подл.

|      |      |             |         |      | ИЖВН.425790.001-06.ИЗ.04 |  |  |  |
|------|------|-------------|---------|------|--------------------------|--|--|--|
| Изм. | Лист | № документа | Подпись | Дата |                          |  |  |  |
|      |      |             |         |      |                          |  |  |  |

Полная информация, касающаяся данного программного обеспечения, относится к категории коммерческой тайны и охраняется в соответствии с действующим Законодательством РФ. Её ограниченное распространение обусловлено необходимостью защиты интеллектуальной собственности и сохранения конкурентных преимуществ.

Вместе с тем АО «Проминформ» гарантирует оперативное раскрытие указанных сведений в полном объеме:

- заказчикам в рамках договорных обязательств;
- контролирующим и проверяющим органам в порядке, предусмотренном законодательством Российской Федерации.
- иным лицам при наличии официального запроса

Адрес направления запроса о предоставлении информации: <u>box@prominform.com</u>